# EXPERIENCE DVR

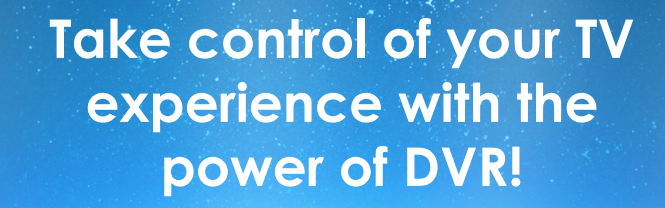

Record any TV program with the touch of a button and watch it whenever you want. Pause what you are watching and replay those hilariously funny parts as many times as you want.

250 GB of Storage (6 Streams)\$5.95500 GB of Storage (8 Streams)\$10.951 TB of Storage (10 Streams)\$15.95

# DVR User Guide

#### Record What You Are Watching

- 1. While watching a program, press the **RECORD** button on the remote.
- 2. Choose either a ONE-TIME or SERIES recording.
- **3.** A circle will briefly display in the top right of the screen indicating you are recording the program.

#### **One-Time Recording**

- 1. From the Guide, highlight the program you want to record and press the **RECORD** button on the remote.
- 2. Choose to create a ONE-TIME recording.
- 3. Use the arrow keys to customize Start & Stop times, Folder to save the recording to, and Auto Tune preferences.
- 4. Arrow down to CREATE ONE TIME RECORDING and press the **OK** button on the remote.
- 5. A red circle will display in the guide indicating the program will record.

### **Record a Series from the Guide**

- 1. Find a program you would like to record in the Guide, highlight it and press the **RECORD** button on the remote.
- 2. Choose to create a SERIES recording.
- 3. Choose how many episodes to Keep at Most.
- 4. Choose the Show Type you wish to record.
- 5. Choose when to Start and Stop Recording.
- 6. Choose the Folder where you want to save the recording.
- Select the Room you would like the Series Rule to apply to. (only for Whole Home DVR)
- 8. Arrow down to CREATE SERIES RECORDING and press OK.
- 9. Go to REMINDER
- 10. Select Auto Tune Preferences.
- 11. A red circle with an 'S' will display in the Guide indicating the program is part of a series.

## Watch a Recorded Program

- 1. To access the list of recorded programs, press the LIST button on the remote.
- 2. Choose the Folder containing the recorded program.
- 3. Press the PLAY button on the remote.

Press the **LIST** button twice to view your list of Future Recordings.

Press the **LIST** button three times to view your Series Recording Rules along with the amount of available DVR space.